# How to Make a Caterpillar Plot with SAS Procs Glimmix and SGPlot (sometimes SurveySelect)

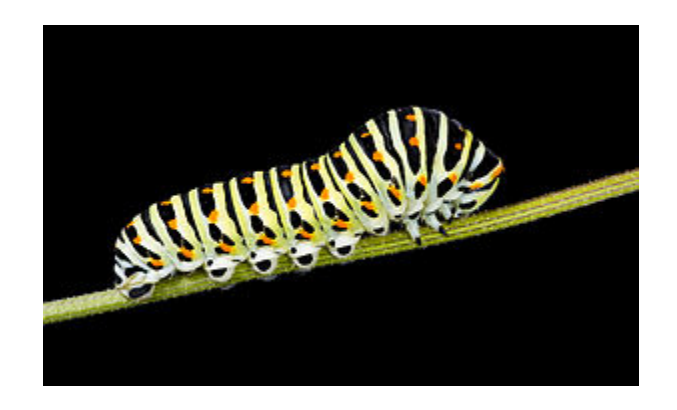

Brandy R. Sinco, BS, MA. MS

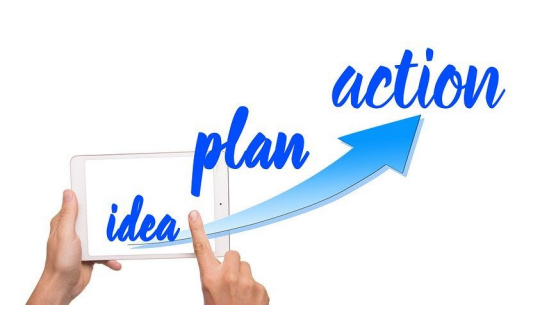

# Outline

- > 1) What is a Caterpillar Plot?
- > 2) Proc Glimmix Model Syntax.
- > 3) Process Fixed and Random Effects.
- > 4) Combine Fixed and Random Effects for Each Facility.
- ➤ 5) Create the Caterpillar Plot.
- ➢ 6) When to Use Proc SurveySelect.
- ➤ 7) Closing Comments.

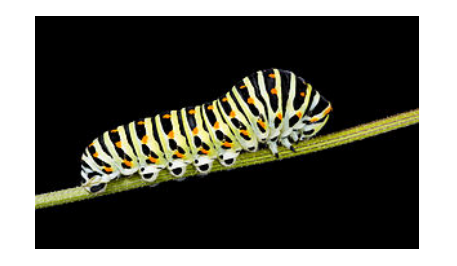

#### **Caterpillar Plot**

- Random effects model with facility\_id as a random intercept. Capture natural variation by facility\_id by including it as a random effect.
- Traditional mean is not accurate because the sum(X)/N is based on assumption that all X<sub>i</sub>'s are independent, when patients are clustered within facility.
- Also called empirical Bayesian estimate, reliability adjusted estimate, best linear unbiased predictor (BLUP).
- Equivalent to empirical Bayesian estimate if prior distribution of random effects are assumed to be normal (Robinson, 1991).

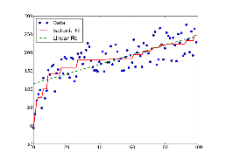

# **Linear Mixed Model**

- Y = outcome, for which the error distribution in a regression model,
   ε, is normal.
- The equation for the linear mixed model is:  $Y = X\beta + Zb + \epsilon$ .
- Instead of ε ~ N(0, σ<sup>2</sup>) in linear regression, ε ~ N(0,Σ) because the residuals can be correlated in a LMM.
- ε is always a random effect; there is an estimate for each subject.
- b ~ N(0, G), where G = covariance matrix of the random effects, other than ε.
- Finally, G and Σ are assumed to be independent.
- Var(Y) = Var(Zb) + Var( $\varepsilon$ ).

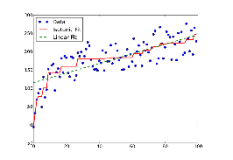

### Generalized Linear Mixed Model (GLMM)

- Used to model a binary or count outcome, where the error distribution is not necessarily normal. The outcome, Y, must be from an exponential family.
- Model the mean of Y as a non-linear function of (Xβ + Zb), called the link function.
- For binary Y with probability. π, use logit(π) as the link function, where logit(π) = ln(π/(1 π).
- $logit(\pi) = ln(\pi/(1 \pi) = X\beta + Zb.$
- To estimate,  $\pi$ , proportion of event outcome,  $\pi = \exp(X\beta + Zb)/(1 + \exp(X\beta + Zb))$ .

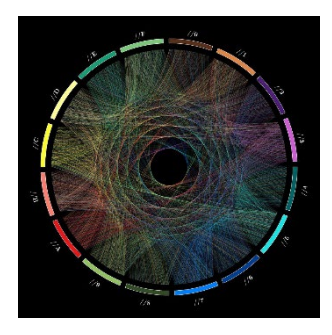

# **Reliability Adjusted Procedure Rate at Facilities**

- $\pi_{ii}$  = probability of procedure for i<sup>th</sup> woman at j<sup>th</sup> facility.
- $\beta_0$  = population average intercept for all women, all facilities.
- b<sub>i0</sub> = intercept for the j<sup>th</sup> facility (also known as random intercept).
- $Logit(\pi_{ij}) = \beta_0 + b_{j0.}$
- Procedure rate at jth facility,  $\pi_{ij} = \exp(\beta_0 + b_{j0}) / (1 + \exp(\beta_0 + b_{j0}))$ .
- Percentages at jth facility =  $100\pi_{ij} = 100\exp(\beta_0 + b_{j0}) / (1 + \exp(\beta_0 + b_{j0}))$ .
- Reference: Dimick, et al, 2012. Reliability Adjustment for Reporting Hospital Outcomes With Surgery.

# Use SAS Proc Glimmix to Obtain $\pi_{ij}$

ods html path="c:\temp"; ods graphics on;

/\* method=quad uses Gauss-Hermite quadrature instead of default rspl \*/ proc glimmix data=margins\_nomiss **method=quad** plots=all **NOCLPrint**;

class PUF\_FACILITY\_ID;

/\* ReOperationN: 0 = no, -1 = yes, reference largest value 0 \*/
model ReOperationN = / dist=binary link=logit solution;
random int/subject=PUF\_FACILITY\_ID/ Solution; covtest 0;

Ods Output ParameterEstimates=ReOp\_FixedEffects SolutionR=ReOp\_RandEffects; /\* output fixed & random effects \*/

run; ods graphics off; ods html close;

## **Glimmix Output**

**Fixed Effects:** 

| Effect    | Estimate | Std Err | DF   | t Value | Pr >  t |
|-----------|----------|---------|------|---------|---------|
| Intercept | -1.56    | 0.02    | 1213 | -89.06  | <.0001  |

#### Facility Estimates {b<sub>0i</sub>}:

| Subject                       | Estimate | Std Err<br>Pred | DF       | t Value | Pr >  t |
|-------------------------------|----------|-----------------|----------|---------|---------|
| PUF_FACILITY_ID<br>AAHNYLQGYK | -0.38    | 0.25            | 1.39E+05 | -1.49   | 0.1371  |
| PUF_FACILITY_ID<br>AARCBCDTMV | -0.02    | 0.22            | 1.39E+05 | -0.1    | 0.922   |
| PUF_FACILITY_ID<br>AASXTTOARC | -0.49    | 0.36            | 1.39E+05 | -1.37   | 0.171   |
| PUF_FACILITY_ID<br>AAXODGTRTR | 1.03     | 0.18            | 1.39E+05 | 5.82    | <.0001  |

# Fixed Intercept, $\beta_0$

#### /\* Process Fixed Effect Estimates By Facility \*/

Data Margins\_Estimates\_Fixed; set ReOp\_FixedEffects(keep=Effect Estimate StdErr); rename Estimate=Estimate\_Fixed; rename StdErr=StdErr\_Fixed; Run;

/\* Store fixed intercept and standard error in macro variables \*/
Data \_NULL\_;
set Margins\_Estimates\_Fixed;
call symput('Estimate\_Fixed\_Margins',Estimate\_Fixed);
call symput('StdErr\_Fixed\_Margins', StdErr\_Fixed);
run;

## Random Intercepts, b<sub>0i</sub>

#### /\* Process Random Effect Estimates by Facility \*/

Data Margins\_Estimates\_Random; set ReOp\_RandEffects(keep=Subject Estimate StdErrPred); Format PUF\_FACILITY\_ID \$10.; rename Estimate=Estimate\_Random; rename StdErrPred=StdErr\_Random;

/\* Retrieve Facility ID From String Functions \*/
SpaceLocn=Find(Subject, " ", 1);
LenSubject=LengthC(Subject);
PUF\_FACILITY\_ID=Substr(Subject,SpaceLocn+1, LenSubject-SpaceLocn);
Run;

# **Compute Reliability-Adjusted Procedure Rates**

Data Margins\_Estimates\_Combined; Set Margins\_Estimates\_Random(Keep=PUF\_FACILITY\_ID Estimate\_Random StdErr\_Random);

Estimate\_Fixed= &Estimate\_Fixed\_Margins; StdErr\_Fixed= &StdErr\_Fixed\_Margins;

Estimate\_Combined = Estimate\_Fixed + Estimate\_Random; StdErr\_Combined = sqrt((StdErr\_Random\*\*2)+(StdErr\_Fixed\*\*2)); LCL=Estimate\_Combined-(1.96\*StdErr\_Combined); UCL=Estimate\_Combined+(1.96\*StdErr\_Combined);

Percent\_Margins=100\*exp(Estimate\_Combined)/(1+exp(Estimate\_Combined)); Percent\_Margins\_LCL=100\*exp(LCL)/(1+exp(LCL)); Percent\_Margins\_UCL=100\*exp(UCL)/(1+exp(UCL)); Run;

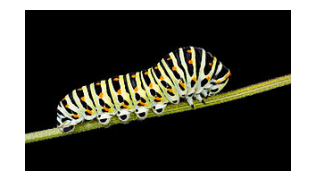

## **Caterpillar Plot**

/\* Randomly select 1000 of 1151 points \*/ proc surveyselect data=Brandy.Margins\_Estimates\_Combined method=srs out=Margins\_Estimates\_Combined seed=5062020 n=1000; run;

proc sgplot data=Margins\_Estimates\_Combined NoAutoLegend;

```
scatter x=PUF_FACILITY_ID y=Percent_Margins /
ERRORBARATTRS=(color=black) yerrorlower=Percent_Margins_LCL
yerrorupper=Percent_Margins_UCL
    markerattrs=(symbol=circlefilled color=blue size=12);
XAXIS label="Facility" DISPLAY=(NOVALUES) LABELATTRS=(Size=12);
yaxis grid label='% Re-Operations' values=(0 to 100 by 10)
LABELATTRS=(Size=12) VALUEATTRS=(Size=12);
run;
```

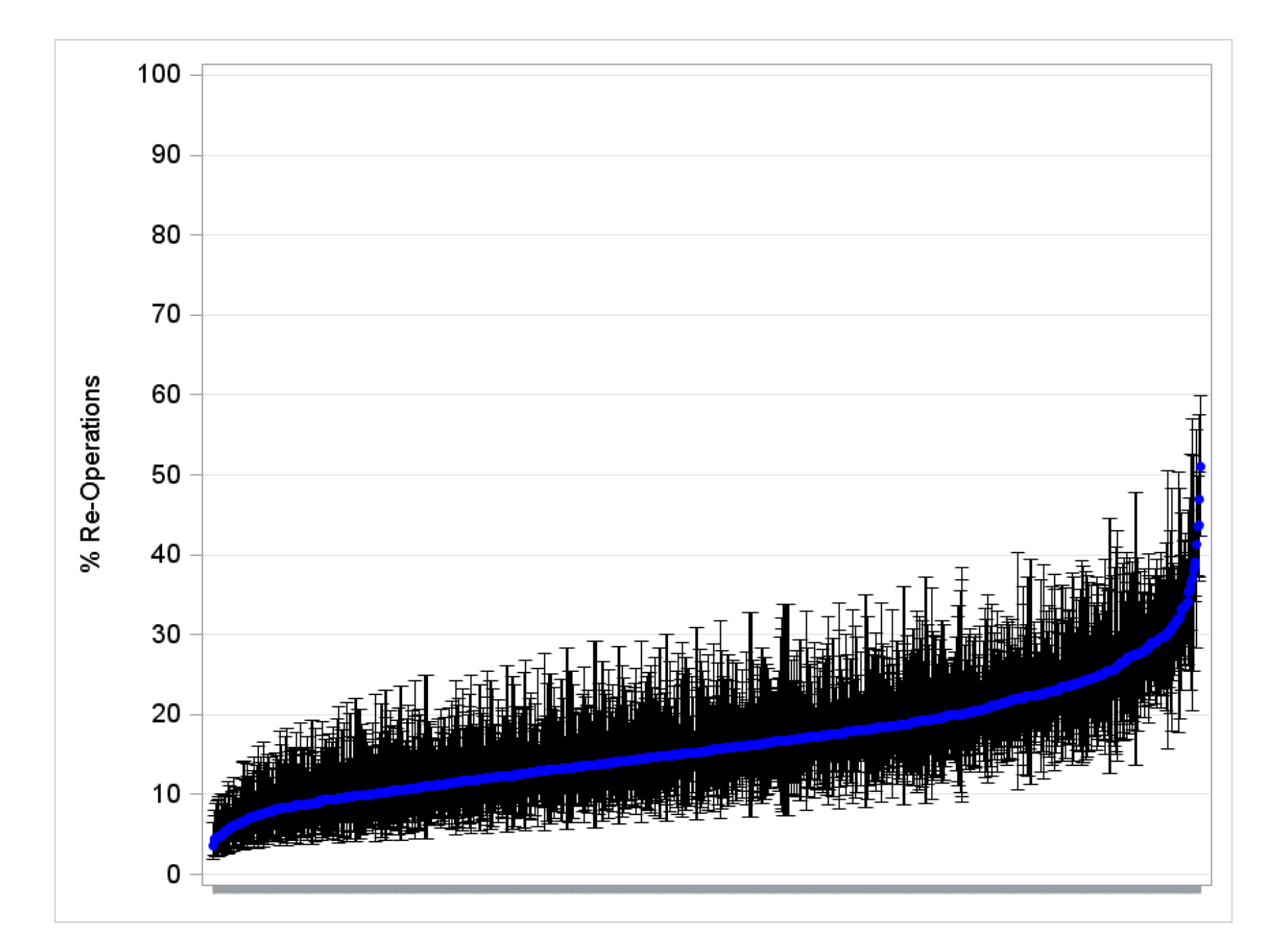

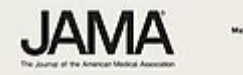

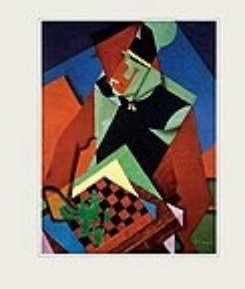

# How to Create .svg (Scalable Vector Graphic for JAMA)

# ods html5 options (svg\_mode="inline"); ods graphics /imagefmt=svg;

proc sgplot data=Adjuvant\_Estimates\_Combined NoAutoLegend; scatter x=site\_code y=Percent\_Adjuvant / ERRORBARATTRS=(color=black) yerrorlower=Percent\_Adjuvant\_LCL yerrorupper=Percent\_Adjuvant\_UCL markerattrs=(symbol=circlefilled color=red size=12);

XAXIS label="Facility" DISPLAY=(NOVALUES) LABELATTRS=(Size=12); yaxis grid label='% Adjuvant' values=(0 to 100 by 10) LABELATTRS=(Size=12) VALUEATTRS=(Size=12);

run;

ods graphic off; ods html5 close;

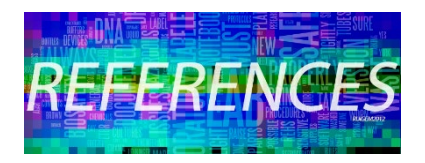

#### References

- Robinson GK. "That BLUP is a Good Thing: The Estimation of Random Effects," Statistical science, vol. 6, no. 1, pp. 15–32, 1991.
- Dimick JB, Ghaferi AA, Osborne NH, Ko CY, Hall, BL, "Reliability adjustment for reporting hospital outcomes with surgery," Annals of surgery, vol. 255, no. 4, pp. 703–707, 2012.
- Wang T, Bredbeck BC, Sinco B, Shubeck S, Baskin B, Skolarus T., Dossett LA. Variations in Persistent Use of Low-Value Breast Cancer Surgery. JAMA Surg. Published online February 03, 2021. doi:10.1001/jamasurg.2020.6942.

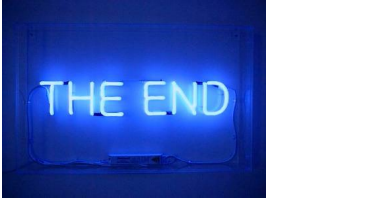

#### **Closing Comments**

- SAS Proc Glimmix is used to create caterpillar plot dataset with facility id as random effect. The output from Proc Glimmix can be routed to graphics procedures, such as Proc SGPlot for caterpillar plots, histograms, box plots, and odds ratio plots.
- Proc SGPlot can easily be modified to create scalable vector graphics (.svg) files for medical journals.
- Proc SGPlot can create a caterpillar figure with the scatter command. The 95% confidence intervals can be displayed with error bars. In Proc SGPlot, need to suppress display of the facility id's with DISPLAY=(NOVALUES)
- If the data contains more than 1,000 facilities, randomly select 1,000 with Proc SurveySelect before plotting the data with Proc SGPlot. 16

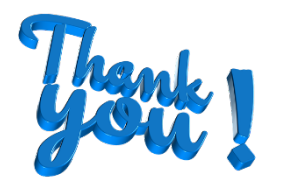

## Acknowledgements

- Drs. Ton Wang, Brooke Bredbeck, Sarah Shubeck, Alison Baskin, Ted Skolarus, Lesly A. Dossett.
- Dr. Wang is supported by a grant from the National Cancer Institute (NCI; T32 CA009672), Dr. Bredbeck is supported by the Ruth L. Kirschstein Research Service Award from the National Cancer Institute (NCI; T32 CA009672), Dr. Skolarus is supported by grants from the National Cancer Institute (R01 CA242559 and R37 CA222885), and Dr. Dossett is supported by a grant from the Agency for Healthcare Research and Quality (AHRQ; 5 K08 HS026030-02).

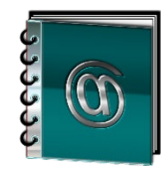

# **Contact Information**

Brandy R. Sinco, BS, MA, MS, Statistician Senior Michigan Medicine Center for Healthcare Outcomes and Policy 2800 Plymouth Rd. Ann Arbor, MI 48109-2800

E-Mail: <a href="mailto:brsinco@med.umich.edu">brsinco@med.umich.edu</a>